Wikiprint Book

Title: Konta komu<mark>nikatora</mark>

Subject: eDokumenty - elektroniczny system obiegu dokumentów, workflow i CRM -UserGuideV5/Settings/ControlPanel/Other/CommunicatorAccounts

Version: 2

Date: 07/26/25 14:19:29

## **Table of Contents**

Konta komunikatora Zobacz także Podręcznik użytkownika > Ustawienia > Panel sterowania > Inne > Konta komunikatora

## Konta komunikatora

Konta komunikatora tworzone są automatycznie dla każdego użytkownika, któremu zostaje założone konto w systemie eDokumenty. Administrator może zarządzać tym kontami - edytować je, blokować i odblokowywać, usuwać i zakładać.

Panel zarządzania kontami składa się z listy wszystkich użytkowników systemu eDokumenty oraz Paska narzędzi.

| Imie   Nazwisko   Login   1-20 K K M M   20 K K M     Imie   Nazwisko   Login   Serwer   Nick     Marian   Milewicz   admin   demo   Jak     Anna   Kowalska   akowalska   demo   Anna     Barbara   Cacko   bcacko   edokumenty   Barbara     Jan   Brooklyn   brooklyn   demo   Jan     Barbara   Kowakowska   budget   demo   Administrator     Administrator   Systemu   demo   demo   Administrator     John   Newman   derola   demo   Jan     Mirosław   Derda   derda   demo   Jan     Mirosław   Derda   derda   demo   Jan                                                                                                    |                                                            | Konta komunikatora 📃 🗙 |            |           |            |               |  |  |  |
|----------------------------------------------------------------------------------------------------|------------------------------------------------------------|------------------------|------------|-----------|------------|---------------|--|--|--|
| ImieNazwiskoLogin1-20 KorImieImieNazwiskoLoginSerwerNickImieMarianMilewiczadmindemoJakImieAnnaKowalskaakowalskademoAnnaImieBarbaraCackobcackoedokumentyBarbaraImieBarbaraCackobcackoedokumentyBarbaraImieBarbaraCackobcackoedokumentyBarbaraImieBetasoftBetasoftbetasoftdemoBarbaraImieBarbaraNowakowskabudgetdemoBarbaraImieCezaryBeckcbeckdemoAdministratorImieCezaryBeckcbeckdemoAdministratorImieJohnNewmandemoserdemoJohnImieJanCovalskiekoidealdemoJanImieJanKowalskiekoidealdemoJanImieBarbaraKowalskiekoidealdemoMirosławImieBarbaraBartosikelbuddemoAdmin                                                                                                    | 🕒 Załóż konto 🧪 Edytuj 🏢 Usuń konto 🛷 Załóż dla wszystkich |                        |            |           |            |               |  |  |  |
| Image: Section of the section of the section of th | Imię Nazwisko Login Serwer Nick                            |                        |            |           |            |               |  |  |  |
| Image: Nonal stageKowalskaakowalskademoAnnaImage: Nonal stageCackobcackoedokumentyBarbaraImage: Nonal stageBetasoftbetasoftdemoBetasoftImage: Nonal stageBrooklynbrooklyndemodemoImage: Nonal stageBrooklynbrooklyndemoBarbaraImage: Nonal stageBeckbudgetdemoCezaryImage: Nonal stageBeckcbeckdemoCezaryImage: Nonal stageCezarydemodemoAdministratorImage: Nonal stageCezarydemodemodemoImage: Nonal stageCezarydemodemodemoImage: Nonal stageCezarydemodemodemoImage: Nonal stageCezarydemodemodemoImage: Nonal stageCezarydemodemodemoImage: Nonal stagedemodemodemodemoImage: Nonal stageDerdaderdademodemoImage: Nonal stageRobertBartosikelbuddemodemoImage: Nonal stageBartosikelbuddemodemodemoImage: Nonal stageBartosikelbuddemodemodemoImage: Nonal stageBartosikelbuddemodemodemoImage: Nonal stageBartosikelbuddemodemodemoImage: Nonal stageBartosikelbuddemodemodemo <td></td> <td>Marian</td> <td>Milewicz</td> <td>admin</td> <td>demo</td> <td>Jak</td>                                                                                                    |                                                            | Marian                 | Milewicz   | admin     | demo       | Jak           |  |  |  |
| Image: Barbara   Cacko   bcacko   edokumenty   Barbara     Image: Barbara   Betasoft   betasoft   demo   Betasoft     Image: Barbara   Brooklyn   brooklyn   demo   Jan     Image: Barbara   Brooklyn   brooklyn   demo   Jan     Image: Barbara   Nowakowska   budget   demo   Barbara     Image: Cacary   Beck   cbeck   demo   Cecary     Image: Cacary   Beck   cbeck   demo   Administrator     Image: Dohn   Newman   demouser   demo   Administrator     Image: Dohn   Derda   derda   demo   Jan     Image: Dohn   Kowalski   ekoideal   demo   Jan     Image: Dohn   Kowalski   ekoideal   demo   Jan     Image: Dohn   Bartosik   elbud   demo   Mono   Jan                                                                                                    |                                                            | Anna                   | Kowalska   | akowalska | demo       | Anna          |  |  |  |
| Image: SetasoftBetasoftbetasoftdemoBetasoftImage: SetasoftBrooklynbrooklyndemoJanImage: SetasoftNowakowskabudgetdemoBarbaraImage: SetasoftBeckcbeckdemoCezaryImage: SetasoftSystemudemodemoAdministratorImage: SetasoftNewmandemouserdemodemoImage: SetasoftDerdaderdademoMirosławImage: SetasoftKowalskiekoidealdemoJanImage: SetasoftBartosikelbuddemoMirosław                                                                                                    |                                                            | Barbara                | Cacko      | bcacko    | edokumenty | Barbara       |  |  |  |
| Image: series of the series of the series  |                                                            | Betasoft               | Betasoft   | betasoft  | demo       | Betasoft      |  |  |  |
| Image: Barbara   Nowakowska   budget   demo   Barbara     Image: Cezary   Beck   cbeck   demo   Cezary     Image: Administrator   Systemu   demo   demo   Administrator     Image: John   Newman   demouser   demo   John     Image: Mirosław   Derda   derda   demo   Mirosław     Image: Mirosław   Kowalski   ekoideal   demo   Jan     Image: Mirosław   Bartosik   elbud   demo   Robert                                                                                                    |                                                            | Jan                    | Brooklyn   | brooklyn  | demo       | Jan           |  |  |  |
| Image: Cezary   Beck   cbeck   demo   Cezary     Image: Administrator   Systemu   demo   demo   Administrator     Image: Administrator   Systemu   demo   demo   Administrator     Image: Administrator   Newman   demouser   demo   John     Image: Administrator   Derda   derda   demo   Mirosław     Image: Administrator   Derda   kowalski   ekoideal   demo   Jan     Image: Abert   Bartosik   elbud   demo   Mero   Robert                                                                                                    |                                                            | Barbara                | Nowakowska | budget    | demo       | Barbara       |  |  |  |
| Image: Administrator   Systemu   demo   demo   demo   Administrator     Image: John   Newman   demouser   demo   John   John     Image: Mirosław   Derda   derda   demo   Mirosław     Image: Jan   Kowalski   ekoideal   demo   Jan     Image: Robert   Bartosik   elbud   demo   Robert                                                                                                    |                                                            | Cezary                 | Beck       | cbeck     | demo       | Cezary        |  |  |  |
| Image: Solution of the solution of the solution                |                                                            | Administrator          | Systemu    | demo      | demo       | Administrator |  |  |  |
| Mirosław Derda derda demo Mirosław   Jan Kowalski ekoideal demo Jan   Robert Bartosik elbud demo Robert                                                                                                    |                                                            | John                   | Newman     | demouser  | demo       | John          |  |  |  |
| Image: Second second second  |                                                            | Mirosław               | Derda      | derda     | demo       | Mirosław      |  |  |  |
| Robert Bartosik elbud demo Robert                                                                                                    |                                                            | Jan                    | Kowalski   | ekoideal  | demo       | Jan           |  |  |  |
|                                                                                                    |                                                            | Robert                 | Bartosik   | elbud     | demo       | Robert        |  |  |  |
|                                                                                                    |                                                            |                        |            |           |            |               |  |  |  |
|                                                                                                    |                                                            |                        |            |           |            | Zamknij       |  |  |  |

Użytkownicy posiadający konto (aktywne lub nieaktywne) oznaczeni są na liście ikoną 🗟. Nazwiska pracowników, których konta zostały usunięte, umieszczono na dole listy i oznaczono symbolem -.

Aby założyć konto wybranemu pracownikowi, zaznaczamy go na liście i klikamy ikonę **Załóż konto** w **Pasku narzędzi**. W celu utworzenia kont wszystkim pracownikom, którzy go nie posiadają, klikamy **Załóż dla wszystkich** w **Pasku narzędzi**.

Aby edytować konto, zaznaczamy na liście pracownika i klikamy ikonę **Edytuj** w **Pasku narzędzi**. W wyświetlonym oknie możemy modyfikować podstawowe informacje o koncie oraz aktywować/dezaktywować konto wybierając odpowiednią pozycję z listy **Zał./wył. komunikator**.

| Edycja konta 📃                |           |        |  |  |  |  |  |
|-------------------------------|-----------|--------|--|--|--|--|--|
| Login:                        | akowalska |        |  |  |  |  |  |
| Serwer:                       | demo      |        |  |  |  |  |  |
| Nick:                         | Anna      |        |  |  |  |  |  |
| Typ konta:                    | Lokalne   | •      |  |  |  |  |  |
| Zał / wył komunikatcAktywny 🔻 |           |        |  |  |  |  |  |
|                               |           |        |  |  |  |  |  |
|                               |           |        |  |  |  |  |  |
|                               | Zapisz    | Anuluj |  |  |  |  |  |

## Okno edycji konta

W celu usunięcia konta, zaznaczamy pracownika na liście, po czym klikamy ikonę Usuń konto w Pasku narzędzi. Operacja ta nie wymaga potwierdzenia.

## Zobacz także

• Komunikator